# How to Manage n2y Applications From My Subscriptions

FOR SUBSCRIPTION MANAGERS

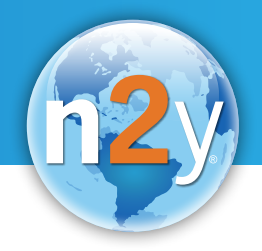

## **STEP 1** My Subscriptions

Select your email address in the top-right corner of the website and select **My Subscriptions** from the drop-down menu..

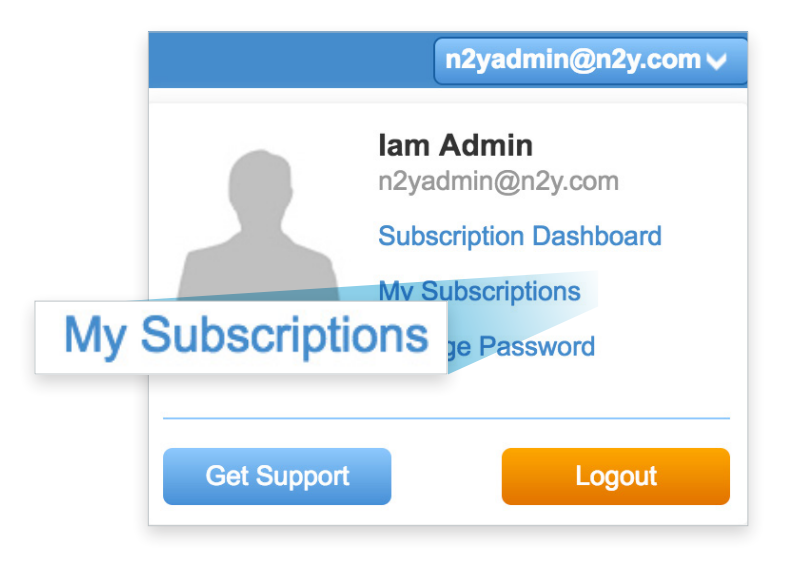

## **STEP 2** Manage Subscriptions

Select **View Users** next to your subscription to see a list of Subscription Managers, Administrators, Sub-Administrators, Licensed Users and Pending Users.

| I. | 206 | 372 | Grace Period extended to 03/02/2020 | September 19, 2011 | Paid                                             | *                        |                    |              |
|----|-----|-----|-------------------------------------|--------------------|--------------------------------------------------|--------------------------|--------------------|--------------|
|    | 206 |     | 03/02/2020                          |                    |                                                  | Xatok                    | Users <sup>1</sup> | View Users   |
|    | 206 |     |                                     |                    | Email Copy of Invoice                            | A A A A                  |                    |              |
|    | 200 | 187 | Grace Period extended to            | September 7, 2011  | Paid                                             | **                       | leare 6            | View I leare |
|    |     |     | 02/13/2019                          |                    | Email Copy of Invoice                            | AR A                     | leore              | View Llear   |
|    | 150 | 88  | December 31, 2020                   | July 21, 2016      | Paid                                             | E                        | 3013               |              |
|    |     |     |                                     |                    | Email Copy of Invoice                            |                          |                    |              |
|    | 150 | 51  | December 31, 2020                   | March 11, 2017     | Paid                                             | ~                        | Users 127458       | View Users   |
|    |     |     |                                     |                    | Email Copy of Invoice                            | $\langle \Delta \rangle$ |                    |              |
|    | 150 | 51  | December 31, 2020                   | March 11, 2017     | Email Copy of Invoice Paid Email Copy of Invoice |                          | Users 127458       | View Users   |

Each tab shows the names of assigned users and their essential information.

| Subscriptior   | n Managers      | Administra     | tors                   | Sub-          | Administrators                                              | icensed Users        | Pending U             | sers |
|----------------|-----------------|----------------|------------------------|---------------|-------------------------------------------------------------|----------------------|-----------------------|------|
| Name           | Email           | Login<br>Count | Last Logged In         | School        | Grade Bands                                                 |                      | Admin / Sub-<br>Admin |      |
| Abigail Morton | amorton@n2y.com | 177            | 07/19/2017<br>12:14 pm |               | Elementary, Intermediate, Middle S<br>Transition, Preschool | School, High School, | Unique Team           | Edit |
| Alex Wheeler   | alex@n2y.com    | 961            | 07/19/2017 4:27<br>pm  |               | Elementary, Intermediate, Middle S<br>Transition, Preschool | School, High School, | Unique Team           | Edit |
| Allison Vice   | alli@n2y.com    | 1818           | 07/19/2017 4:04<br>pm  |               | Elementary, Intermediate, Middle S<br>Transition, Preschool | School, High School, | Unique Team           | Edit |
| April Black    | april@n2y.com   | 6              | 01/23/2017 6:01<br>pm  | Huron<br>City | Elementary, Intermediate, Middle S<br>Transition, Preschool | School, High School, | Unique Team           | Edit |

The expiration date and the number of licenses currently being used are also visible in the upper right-hand corner of the page.

Unique Learning System Expires on Jan 14, 2019 187 out of 206 licenses used

Add User

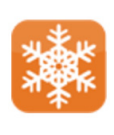

step 3 Add Users

Select **Add User** at the upper left-hand side of the page.

Select the type of user you would like to add. Enter the email address of the user you are adding and select **Verify User**. This email address will become their username.

A user with multiple roles may be added more than once (e.g. a teacher can also be a sub-administrator; a sub-administrator can also be a subscription manager). Use the same email address each time to create a single sign-on experience.

#### Add User

#### Select the type of User you would like to add

- Subscription Manager (No License Required)
- Teacher
- Sub-Administrator (No License Required)

#### lwostmann@n2y.com

×

Verify User

#### **Subscription Management Guide**

If the user already exists, select Ad The user will receive an email invita join the new subscription group.

|                                                        | Add User                                                                                                    |      |
|--------------------------------------------------------|----------------------------------------------------------------------------------------------------|------|
| ct <b>Add User</b> .<br>nvitation to<br>p.             | Select the type of User you would like to add <ul> <li>Subscription Manager (No License Required)</li> </ul>                      |      |
|                                                        | Teacher                                                                                                    |      |
|                                                        | <ul> <li>Sub-Administrator (No License Required)</li> </ul>                                                                       |      |
|                                                        | Iwostmann@n2y.com                                                                                                    | User |
|                                                        | This serves already wists. Clistics the Add Lless by the will invite this suisting on                                             |      |
| This person already exists into your subscription with | s. Clicking the Add User button will invite this existing user<br>the selected role. They will receive an email notification that | that |
| they've been added to yo                               | ur subscription.                                                                                                    |      |
|                                                        |                                                                                                    |      |
|                                                        | Cancel                                                                                                    | User |
|                                                        |                                                                                                    |      |
|                                                        |                                                                                                    |      |

For new users, add the appropriate information requested. The user will then receive an email to register for the subscription.

| lwostmann@n2y.com                                                                                                    | Verify User                                                                                        |
|----------------------------------------------------------------------------------------------------|----------------------------------------------------------------------------------------------------|
| Enter New Person Information                                                                                                    |                                                                                                    |
| Lucy                                                                                                    | Wostmann                                                                                           |
| C                                                                                                    | Optional                                                                                           |
| School Name                                                                                                    |                                                                                                    |
| Teacher \$                                                                                                    | 800-555-5555                                                                                       |
| 1234 Main Street                                                                                                    |                                                                                                    |
| Address 2                                                                                                    |                                                                                                    |
| United States                                                                                                    | \$                                                                                                 |
| Huron                                                                                                    |                                                                                                    |
| Ohio 💠                                                                                                    | 44839                                                                                              |
|                                                                                                    |                                                                                                    |
| Select Grade Band Licenses To Give                                                                                                   | This Person (19 license(s) available)                                                              |
|                                                                                                    |                                                                                                    |
|                                                                                                    |                                                                                                    |
| Unassigned Grade Band Licenses                                                                                                    | 3 (Chose when logging in)                                                                          |
| Select Administrator or Sub-Adminis                                                                                                  | strator This Person Will Report To                                                                 |
| Iam Admin (Administrator)                                                                                                    | \$                                                                                                 |
|                                                                                                    |                                                                                                    |
| Clicking the Add User button will create t<br>the selected role. The person will receive<br>to your subscription. They must complete | this person as a user in your subscription with<br>a an email notification that they've been added |
| the website. This person will be given ac<br>report to the selected Administrator or Su                                              | cess to the selected grade band(s) and will ub-Administrator.                                      |
|                                                                                                    |                                                                                                    |
|                                                                                                    | Cancel Add User                                                                                    |

#### **Subscription Management Guide**

Assign grade band licenses by choosing the desired grade bands(s) for the user, or by selecting the number of grade band(s) in order for the user to self-select upon login.

| Select Grade Band Licenses To Give Thi  | s Person (19 license(s) available) |
|-----------------------------------------|------------------------------------|
| Elementary                              | Intermediate                       |
| Middle School                           | High School                        |
| Transition                              | Preschool                          |
| Unassigned Grade Band Licenses          | 0 (Chose when logging in)          |
| Select Administrator or Sub-Administrat | or This Person Will Report To      |
| lam Admin (Administrator)               | \$                                 |
|                                         |                                    |

### STEP 4 Delete Users

Place a checkmark next to the user(s) you want to remove. Select Delete Licensed Users.

|                   |                   |      | 2:08 pm               | School, Transition                                                |                        | Team           |      |     |
|-------------------|-------------------|------|-----------------------|-------------------------------------------------------------------|------------------------|----------------|------|-----|
| Kristine Robinson | krobinson@n2y.com | 100  | 07/19/2017<br>5:03 pm | Elementary, Intermediate, Middle<br>School, Transition, Preschool | School. Hiah<br>Unique | Unique<br>Edit | Edit |     |
| Dannielle Doyle   | ddoyle@n2y.com    | 1584 | 06/16/2017<br>7:29 pm | Elementary, Intermediate, Middle<br>School, Transition, Preschool | Team                   |                |      |     |
|                   |                   |      |                       |                                                                   | Unique<br>Team         | Edit           |      | ers |
|                   |                   |      |                       |                                                                   | Delete L               | icensed Use    | ers  |     |

## step 5 Replace Users

If a user is being replaced, simply follow the steps above for deleting a user.

Add the new user by selecting **Add Users**. The new user can pick up students from the dropped list in order to continue tracking progress.

| Add User                                                                                                    | ×           |
|----------------------------------------------------------------------------------------------------|-------------|
| Select the type of User you would like to add                                                                                    |             |
| <ul> <li>Subscription Manager (No License Required)</li> <li>Teacher</li> <li>Sub-Administrator (No License Required)</li> </ul> |             |
| Iwostmann@n2y.com                                                                                                    | Verify User |

## **STEP 6** Managing Grade Band(s) and Assigning an Administrator/Sub-Administrator

Select Edit next to a licensed user.

| Subscriptior   | n Managers      | Administra     | tors                   | Sub-   | Administrators                                    | Licensed Users                | Pending U             | sers   |
|----------------|-----------------|----------------|------------------------|--------|---------------------------------------------------|-------------------------------|-----------------------|--------|
| Name           | Email           | Login<br>Count | Last Logged In         | School | Grade Bands                                       |                               | Admin / Sub-<br>Admin |        |
| Abigail Morton | amorton@n2y.com | 177            | 07/19/2017<br>12:14 pm |        | Elementary, Intermediate<br>Transition, Preschool | , Middle School, High School, | Unique Team           | Edit 🔲 |
| Alex Wheeler   | alex@n2y.com    | 961            | 07/19/2017 4:27<br>pm  |        | Elementary, Intermediate<br>Transition, Preschool | , Middle School, High School, | Unique Team           | E      |
| Allison Vice   | alli@n2y.com    | 1818           | 07/19/2017 4:04<br>pm  |        | Elementary, Intermediate<br>Transition, Preschool | , Middle School, High School, | Unique Team           | Ed     |

Use the drop-down menu to make changes to the Administrator.

**TIP:** Until you assign a teacher to a Sub-Administrator, they will not have access to the monthly lessons, faculty and student managment tools, or reporting features.

Provide access by choosing the appropriate grade band.

Select Save when done.

# Edit Licensed User \* Allison Vice Administrator Unique Team (Administrator) GradeBands Elementary Middle School Transition Preschool Save Cancel

## **Need Additional Help?**

Select your email address in the top-right corner of the website and then select **Get Support** to access the knowledge base articles, videos and FAQs.

To contact n2y Customer Support: (800) 697-6575 support@n2y.com Mon-Fri 8 am-4:30 pm EDT

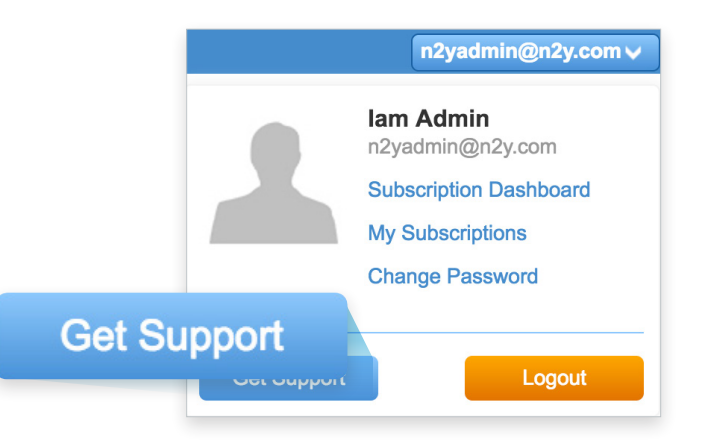

800.697.6575 • n2y.com Copyright © 2018 n2y, LLC. All rights reserved.

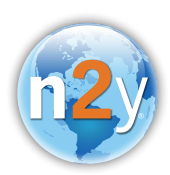